## Microsoft 365 Education 2段階認証のセットアップ

以下のURLにアクセスします. http://portal.office.com/

アクセス後,大学メールアカウントIDを入力してください. (個人のアカウントではありません.@kyokyou.ac.jpで終了する大学メールアカウントを使用します.)

| アカウントにサインイン         ×         +                                                                                                   | -     | C      | ]     | × |
|----------------------------------------------------------------------------------------------------|-------|--------|-------|---|
| ← → C 🔒 login.microsoftonline.com/common/oauth2/authorize?client_id=&redirect_uri=https%3A%2F%2Fwww.office.com%2Flanding&response | ☆     | *      | 職員    | : |
| C C C C C C C C C C C C C C C C C C C                                                                                             | X     |        |       |   |
| 利用規約                                                                                                    | ライバシー | と Cook | kie • | , |

次へをクリックすると、パスワードの入力が求められます. パスワードを入力してください.

| This         X         +                                                                                                    | _    |      |        | × |
|----------------------------------------------------------------------------------------------------|------|------|--------|---|
| ← → C 🌢 login.microsoftonline.com/common/oauth2/authorize?client_id=                                                                                                    | ☆    | *    | 職員     | : |
| <ul> <li>         ・ C         ・ login.microsoftonline.com/common/oauth2/authorize?client_id=         Reredirect_uri=https%3A%2F%2Fwww.office.com%2Flanding&amp;response     </li> <li>         Microsoft         Microsoft         C @kyokyo-uac.jp         /(スワードの入力)         /(スワード         /(スワード         /(スワード</li> <li>         /(スワードを忘れた場合         サンイン     </li> </ul> | *    | *    |        |   |
| 利用現約                                                                                                    | プライバ | シーと( | Cookie |   |

入力後,サインインをクリックすると,以下の画面に遷移します. 次へをクリックし,2段階認証の設定を開始してください.

(既に 2 段階認証を設定している場合,以下の画面は表示されません. 登録している認証要素を用いてログインできるのであれば,設定は完了しています.)

| アカウントにサインイン         ×         +                                                                                                 | - 0                                              |
|----------------------------------------------------------------------------------------------------|--------------------------------------------------|
| ← → C                                                                                                    | er 🚖 🏚                                           |
|                                                                                                    |                                                  |
| <ul> <li>Microsoft</li> <li>@kyokyc</li> <li>詳細情報が</li> <li>ご使用のアカウントを<br/>必要です</li> <li>別のアカウントを使用</li> <li>詳細情報の表示</li> </ul> | -u.ac.jp<br><b>必要</b><br>保護するため、組織ではさらに情報が<br>する |
|                                                                                                    |                                                  |

2段階認証を行うための電話番号を登録します.

「認証用電話が構成されていません」の左側「今すぐセットアップ」をクリックしてください.

(本マニュアルでは携帯電話番号を用いた2段階認証の設定についてまとめていますが, メールアドレスによる2段階認証の設定でも問題はありません.)

| ③ 引き続きアカウントにアクセスできるよう     ×                                                                                                    | +                                                                                                    |                                         | -  |     | ×   |
|----------------------------------------------------------------------------------------------------|----------------------------------------------------------------------------------------------------|-----------------------------------------|----|-----|-----|
| $\leftrightarrow$ $\rightarrow$ C $account.activedirection account.activedirection activedirection account.activedirection account.activedirection activedirection ac$ | rectory.windowsazure.com/passwordreset/register.aspx?x-client-Ver=6.6.0.0&x-client-SKU=                                 | &client-request-id=                     | \$ | * 📧 | ) : |
|                                                                                                    | Microsoft                                                                                                    | @kyokyo-u.ac.jp   <b>?</b>              |    |     |     |
|                                                                                                    |                                                                                                    |                                         |    |     |     |
|                                                                                                    | 引き続きアカウントにアクセスできるようにする                                                                                                  |                                         |    |     |     |
|                                                                                                    | バスワードをリセットできるように、お客様がご本人であることを確認するための個人情報がいくつか必要になります。この情報<br>されることはなく、アカウントをより安全に保護するためにのみ使用されます。次の中から少なくとち1個のオプションを設定 | &は、マーケティングなどの目的で使用<br><b>する必要があります。</b> |    |     |     |
|                                                                                                    | 認証用電話が構成されていません。今すぐセットアップ                                                                                               |                                         |    |     |     |
|                                                                                                    | ● 認証用電子メールが構成されていません。今すぐセットアップ                                                                                          |                                         |    |     |     |
|                                                                                                    | 完了 キャンセル                                                                                                    |                                         |    |     |     |
|                                                                                                    |                                                                                                    |                                         |    |     |     |
|                                                                                                    |                                                                                                    |                                         |    |     |     |
|                                                                                                    |                                                                                                    |                                         |    |     |     |
|                                                                                                    |                                                                                                    |                                         |    |     |     |
|                                                                                                    | ©2020 Microsoft 法的情報   プライバシー                                                                                           | 14:58 にセッションの有効期限が切れます                  |    |     |     |
|                                                                                                    |                                                                                                    |                                         |    |     |     |
|                                                                                                    |                                                                                                    |                                         |    |     |     |
|                                                                                                    |                                                                                                    |                                         |    |     |     |
|                                                                                                    |                                                                                                    |                                         |    |     |     |
|                                                                                                    |                                                                                                    |                                         |    |     |     |
|                                                                                                    |                                                                                                    |                                         |    |     |     |

国/地域を選択し,所有している携帯電話・スマートフォンの電話番号を入力後, テキストメッセージを送信するをクリックしてください.

| 引き続きアカウントにアクセスできるよう                                           | × +                                                                                                    |                            | - 🗆 × | < |
|---------------------------------------------------------------|----------------------------------------------------------------------------------------------------|----------------------------|-------|---|
| $\leftrightarrow$ $\rightarrow$ C $\triangleq$ account.active | edirectory.windowsazure.com/passwordreset/register.aspx?x-client-Ver=6.6.0.0&x-client-SKU=                                                                                                    | &client-request-id=        | 🖈 🗯 💷 | : |
|                                                               | Microsoft                                                                                                    | @kyokyo-u.ac.jp   <b>?</b> |       |   |
|                                                               | 引き続きアカウントにアクセスできるようにする FROM The Set of the Set of the |                            |       |   |
|                                                               | ©2020 Microsoft 法的情報   プライバシー                                                                                                    | 14:57 にセッションの有効期限が切れます     |       |   |
|                                                               |                                                                                                    |                            |       |   |

先ほど入力した電話番号を使用している端末宛に, Microsoftから確認コードが送信されます. 受信した確認コードを入力し,確認をクリックしてください.

| ③ 引き続きアカウントにアクセスできるよう;                              | × +                                                                                                    |                            | - |   | ]  | × |
|-----------------------------------------------------|----------------------------------------------------------------------------------------------------|----------------------------|---|---|----|---|
| $\leftrightarrow$ $\rightarrow$ C $$ account.active | directory.windowsazure.com/passwordreset/register.aspx?x-client-Ver=6.6.0.0&x-client-SKU=                                                                                                    | &client-request-id=        | ☆ | * | 職員 | : |
|                                                     | Microsoft                                                                                                    | @kyokyo-u.ac.jp   <b>?</b> |   |   |    |   |
|                                                     | 引き続きアカウントにアクセスできるようにする FRUE FRUE FRUE FRUE FRUE FRUE FRUE Ka FRUE FRUE |                            |   |   |    |   |
|                                                     | ©2020 Microsoft 法的情報   ブライバシー                                                                                                    | 14:57 にセッションの有効期限が切れます     |   |   |    |   |
|                                                     |                                                                                                    |                            |   |   |    |   |

以下の画面に遷移するので, 完了をクリックします.

| 引き続きアカウントにアクセスできるよ                                 | x +                                                                                         |                            | - 🗆 ×   |
|----------------------------------------------------|---------------------------------------------------------------------------------------------|----------------------------|---------|
| $\leftrightarrow$ $\rightarrow$ C $$ account.activ | redirectory.windowsazure.com/passwordreset/register.aspx?x-client-Ver=6.6.0.08x-client-SKU= | &client-request-id=        | 🖈 🗯 🢷 🗄 |
|                                                    | Microsoft                                                                                   | @kyokyo-u.ac.jp   <b>?</b> |         |
|                                                    | 引き続きアカウントにアクセスできるようにする                                                                      | て このなージを開ビてください            |         |
|                                                    |                                                                                             |                            |         |
|                                                    | ■ 認証用編語 か +81 090 に設定されています。 変更                                                             |                            |         |
|                                                    | ♥ 認証用電子メール が構成されていません。 今すぐセットアップ                                                            |                            |         |
|                                                    | 完了キャンセル                                                                                     |                            |         |
|                                                    |                                                                                             |                            |         |
|                                                    |                                                                                             |                            |         |
|                                                    |                                                                                             |                            |         |
|                                                    |                                                                                             |                            |         |
|                                                    |                                                                                             |                            |         |
|                                                    |                                                                                             |                            |         |
|                                                    |                                                                                             |                            |         |
|                                                    | ©2020 Microsoft 法約情報   プライバシー                                                               | 14:56 にセッションの有効期限が切れます     |         |
|                                                    |                                                                                             |                            |         |
|                                                    |                                                                                             |                            |         |
|                                                    |                                                                                             |                            |         |
|                                                    |                                                                                             |                            |         |
|                                                    |                                                                                             |                            |         |
|                                                    |                                                                                             |                            |         |

以下の画面が表示された場合, いいえをクリックしてください.

| ■ アカウントにサインイン × +                                                                       | -     | [      |     | ×      |
|-----------------------------------------------------------------------------------------|-------|--------|-----|--------|
| ← → C 🔒 login.microsoftonline.com/common/SAS/ProcessAuth?request=                       | ☆     | *      | 職員  | :      |
| Microsoft     @kyokyo-uacjp <b>サインインの状態を維持しますか?</b> C1により、サインインを求められる回数を進らすことができま<br>す。 |       |        |     |        |
| 利用规约                                                                                    | イバシーと | と Cool | kie | •••• 🔻 |

以下の画面に遷移します.メニュー右上のアカウントマネージャから, アカウントを表示をクリックしてください.

| <ul><li>Microsoft Office ホー</li></ul>   | A × +                                                                |                                                                                                    |        | - 🗆 ×                                                       |
|-----------------------------------------|----------------------------------------------------------------------|----------------------------------------------------------------------------------------------------|--------|-------------------------------------------------------------|
| ← → C 🔒 o                               | fice.com/?auth=2                                                     |                                                                                                    |        | 🕀 🖈 🖈 💷 :                                                   |
| 882大平2.1<br>京都教育大<br>Crossentian of the | 学 Office 365 夕 検索                                                    |                                                                                                    |        | * ? (X)                                                     |
| n I                                     | 🖍 デスクトップに Office.com へのショートカットを追加して、Word、Excel、Po                    | verpoint にすばやくアクセスします。                                                                                          | 京都教育大学 | 京教太郎 のアカウント マネージャー                                          |
| (+)<br>(*)                              | こんにちは<br>最近使ったファイル ピン留め 自分と共有 注目度の高いファイル                             |                                                                                                    | Ă      | <b>京教太郎</b><br>®kyokyo-u.ac.jp<br>アカウンドを表示<br>Office プロファイル |
|                                         | 最近使った Office のオンラ<br>他のユーザーと共有して共同作業しまし<br>するか、ここにドラッグレ<br>不 アップロードレ | <ul> <li>インドキュメントはありません</li> <li>よう。開始するには、新規ドキュメントを作成<br/>てアップロードして開きます。</li> <li>て開く</li> <li>新規作成</li> </ul> |        |                                                             |
|                                         | <b>OneDrive</b><br>最近使用したフォルダー                                       | SharePoint<br>よくアクセスするサイト                                                                                       |        |                                                             |
| Ĥ                                       | 最近使ったフォルダーはありません                                                     | よくアクセスするサイトは                                                                                                    | ありません  | <b>■</b> フィードバック                                            |

| <ul><li>Microsoft Office ホーム</li></ul>            | × My Account × +             |                                        | -                   |        |
|---------------------------------------------------|------------------------------|----------------------------------------|---------------------|--------|
| $\leftarrow$ $\rightarrow$ C $	ilde{}$ myaccount. | microsoft.com/?ref=MeControl |                                        | 🗟 🕁                 | 🗯 💷 E  |
| ::: マイ アカウント 〜                                    |                              |                                        | δ <sup>α</sup> b    | ? (TS) |
|                                                   | 8                            |                                        |                     | Î      |
| 旦 デバイス                                            |                              | セキュリティ情報                               | パスワード               | - 1    |
| 🔍 パスワード                                           | 京教太郎                         | 81                                     | Q                   |        |
| 🖻 組織                                              | 🖾 🔤 @kyokyo-u.ac.jp          | 初頭方法とセキュリティ情報を早新の状態にしてくだ               | プ⊒                  |        |
| 🔅 設定およびプライバシー                                     |                              | ある証がなとどすエジアイド有效を最新の人気にしてくたさい。          | 変更します。              |        |
| 8℃ 自分のサインイン                                       | 編集できない理由①                    | 更新情報 >                                 | パスワードの変更 >          |        |
| 🖙 Office アプリ                                      |                              |                                        |                     |        |
| 🖻 サブスクリプション                                       |                              |                                        |                     |        |
|                                                   |                              | デバイス                                   | 組織                  |        |
|                                                   |                              | 旦                                      | Ē                   |        |
|                                                   |                              | 紛失したデバイスを無効にし、接続されているデバイス<br>をご確認ください。 | 所属しているすべての組織を確認します。 |        |
|                                                   |                              | デバイスの管理 >                              | 組織の管理 >             |        |
|                                                   | すべてからサインアウト                  |                                        |                     |        |
|                                                   |                              |                                        |                     | -      |

セキュリティ情報 - 更新情報をクリックしてください.

## 2段階認証の有効化をクリックしてください.

| Microsoft Office ホーム                                    | × My Sign-Ins              | +                      |            |    | -   |     | ×   |
|---------------------------------------------------------|----------------------------|------------------------|------------|----|-----|-----|-----|
| $\leftarrow$ $\rightarrow$ $C$ $\triangleq$ mysignins.m | icrosoft.com/security-info |                        |            |    | 🗟 🖈 | * 🚥 | ) : |
| 自分のサインイン ~                                              |                            |                        |            |    |     | ?   |     |
| ♀ 概要                                                    | セキュリティ情報                   |                        |            |    |     |     |     |
| 8/ セキュリティ情報                                             | これは、ご自分のアカウントへのサー          | ンインやパスワードの再設定に使用する方法です | 0          |    |     |     |     |
| 🖻 組織                                                    | 十 方法の追加                    |                        |            |    |     |     |     |
| 旦 デバイス                                                  | 《 電話                       | +81 090                | 2 段階認証の有効化 | 削除 |     |     |     |
| A プライバシー                                                | デバイスを紛失した場合 すべてから          | ナインアウト                 |            |    |     |     |     |
|                                                         |                            |                        |            |    |     |     |     |
|                                                         |                            |                        |            |    |     |     |     |
|                                                         |                            |                        |            |    |     |     |     |
|                                                         |                            |                        |            |    |     |     |     |
|                                                         |                            |                        |            |    |     |     |     |
|                                                         |                            |                        |            |    |     |     |     |
|                                                         |                            |                        |            |    |     |     |     |

再度,確認が求められるので,コードをSMS送信するを選択, 電話番号を確認し,次へをクリックしてください.

| 🚺 Microsoft Office ホーム                         | × My Sign-Ins ×           | +                                                                                                    |        |      |    | - |     | ×          |  |
|------------------------------------------------|---------------------------|----------------------------------------------------------------------------------------------------|--------|------|----|---|-----|------------|--|
| $\leftarrow$ $\rightarrow$ C $($ mysignins.mic | rosoft.com/security-info  |                                                                                                    |        |      | GR | ☆ | * ( | <b>i i</b> |  |
| 自分のサインイン ~                                     |                           |                                                                                                    |        |      |    |   |     |            |  |
| 2 概要 8。セキュリティ情報                                | セキュリティ情報                  | ンインやパスワードの再設定に使用する方法です。                                                                                                    |        |      |    |   |     |            |  |
| <ul> <li>■ 組織</li> </ul>                       | 十 方法の追加                   |                                                                                                    |        |      |    |   |     |            |  |
| □ デバイス ▲ プライバシー                                | ▲ 電話<br>デバイスを紛失した場合 すべてから | 電話<br>電話で呼び出しに応答するか、携帯シヨートメール (SMS) によるコ<br>ードの送信により、本人雑誌ができます。<br>どの電話番号を使用しますか?<br>日本 (+81) ● 090<br>● コードを SMS 送信する<br>● 電話する<br>Message and data rates may apply. [次へ] を選択すると、次に同意<br>したことになります: サービス使用条件 および ブライバシーと<br>Cookie に関する声明。<br>キャンセル 次へ | 25有20代 | WIR: |    |   |     |            |  |

## 電話番号宛に送信されたコードを入力し,次へをクリックしてください.

| My Sign-Ins                                                                                                    | × +                                                                                                    |  |  | _ |   | ×   |
|----------------------------------------------------------------------------------------------------|----------------------------------------------------------------------------------------------------|--|--|---|---|-----|
| ← → C                                                                                                    |                                                                                                    |  |  |   | + | ) : |
| 自分のサインイン ~                                                                                                    |                                                                                                    |  |  |   |   |     |
| <ul> <li>○ 概要     <li>▶ セキュリティ情報     <li>○ 組織     <li>□ デバイス     <li>○ ブライバシー     </li> </li></li></li></li></ul> | ・たまの自身のアウラントへのサイシインやりてスワードの再設定に使用する方法です。         まのサイシイン方法: 電話 - テキスト + 81 000         ・ 第 の 回         ・ か まの 回         ・ * か まの 回         ・ * * * * * * * * * * * * * * * |  |  |   |   |     |

以下の画面が表示されれば2段階認証のセットアップは完了です. お疲れさまでした.

| <ol> <li>Microsoft Office ホーム</li> </ol>                                                     | × My Sign-Ins ×                                              | +                                          |                         |    |  | - C | ] > | × |
|----------------------------------------------------------------------------------------------|--------------------------------------------------------------|--------------------------------------------|-------------------------|----|--|-----|-----|---|
| ← → C      mysignins.microsoft.com/security-info                                             |                                                              |                                            |                         |    |  |     |     | : |
| 自分のサインイン ~                                                                                   |                                                              |                                            |                         |    |  |     |     |   |
| <ul> <li>○ 概要</li> <li>◇ セキュリティ情報</li> <li>② 組織</li> <li>□ デバイス</li> <li>合 プライバシー</li> </ul> | セキュリティ情報<br>これは、ご自分のアカウントへのサイ<br><b>既定のサインイン方法:</b> 電話 - テキス | ンインやパスワードの再設定に使用する方法で。<br>ト +81 090        | г.                      |    |  |     |     |   |
|                                                                                              | + 方法の追加<br>こ 電話<br>デバイスを紛失した場合 すべてから                         | +81 090 ================================== | <b>変</b> 更              | 削除 |  |     |     |   |
|                                                                                              |                                                              | ✓SMS が検証されました。お使いの電話が、                     | E常に登録されました<br><b>完了</b> |    |  |     |     |   |
|                                                                                              |                                                              |                                            |                         |    |  |     |     |   |
|                                                                                              |                                                              |                                            |                         |    |  |     |     |   |